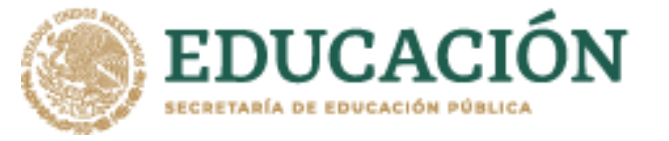

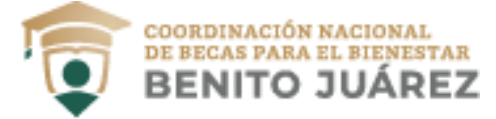

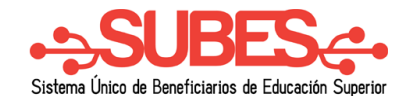

## Historial de pagos

1. Selecciona desde el menú: "Seguimiento" la opción "Historial de pagos".

| СNBBBJ | Perfil <del>-</del> Solicitu | nd - Seguimiento - |
|--------|------------------------------|--------------------|
|        |                              | Historial de pagos |
|        |                              | Mensajes           |
|        |                              | Reintegros         |

2. En esta sección podrás revisar los pagos que recibes al ser beneficiario de los programas de becas. Los pagos están agrupados por nombre de las convocatorias.

Historial de pagos

| PROGRAMA DE CAPACITACION DE ESTUDIANTES SEP-SRE PROYECTA 10000 CANADA 2017            | $\ominus$  |
|---------------------------------------------------------------------------------------|------------|
| PROGRAMA DE CAPACITACION EN METODOS DE INVESTIGACION SEP-UNAM-FUNAM 2016_2DO CONVENIO | 0          |
| APOYA TU TRANSPORTE UNAM 2016-2017                                                    | $\ominus$  |
| MANUTENCION UNAM 2016-2017                                                            | $\bigcirc$ |

3. Da un clic sobre el nombre del programa para desplegar el detalle de pagos.

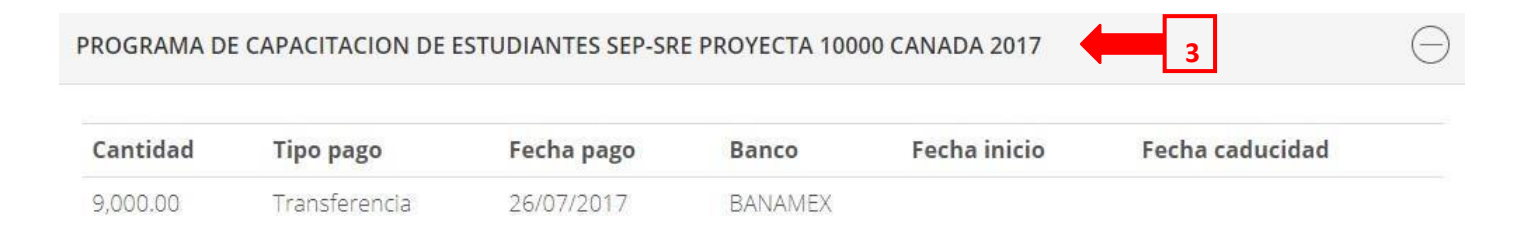

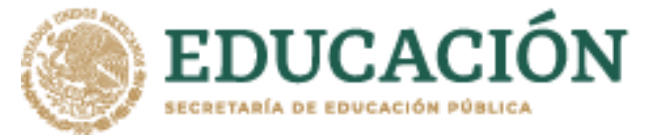

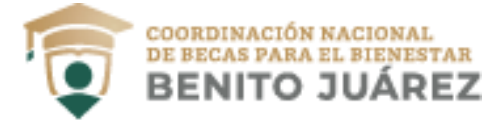

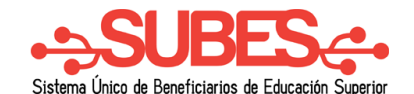

## Mensajes

Selecciona desde el menú: "Seguimiento" la opción "Mensajes".

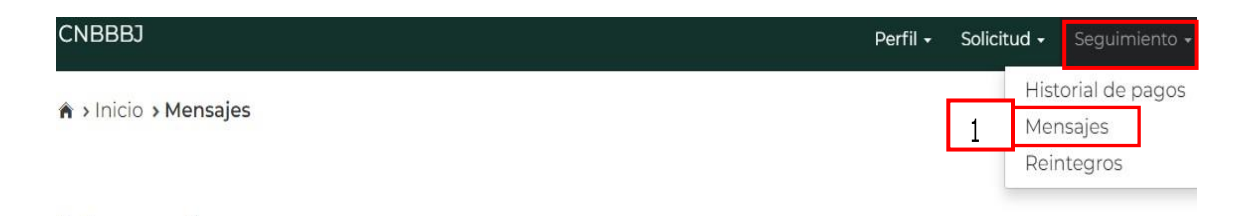

## Mensajes Encuentra los mensajes que la Coordinació

- Encuentra los mensajes que la Coordinación Nacional de Becas para el Bienestar Benito Juárez envía a tu cuenta, con la finalidad de informarte acerca de los procesos de solicitud de beca que tienes en el sistema.
- 2. Los mensajes están agrupados, primero da clic sobre el nombre del programa para desplegar los mensajes.

| PROGRAMA DE CAPACITACION EN METODOS DE INVESTIGACION SEP-UNAM-FUNAM 2016_2DO CONVENIO | $\ominus$ |
|---------------------------------------------------------------------------------------|-----------|
| APOYA TU TRANSPORTE UNAM 2016-2017                                                    | Θ         |
| MANUTENCION UNAM 2016-2017                                                            |           |
|                                                                                       | 0         |
| PROGRAMA DE MOVILIDAD INTERNACIONAL SEP - UPMH 2016                                   | $\ominus$ |

3. Da clic en el botón "Ver" para leer el detalle del mensaje.

| JOVE | NES ESCRIBIENDO E | EL FUTURO SEPTIEMBRE 2020 |            |     | $\ominus$ |
|------|-------------------|---------------------------|------------|-----|-----------|
|      | Prioridad         | Asunto                    | Fecha      | Ver |           |
| *    | Normal            | RESULTADOS                | 2020/11/05 | Ver | 3         |
| *    | Normal            | RESULTADOS                | 2020/11/05 | Ver |           |

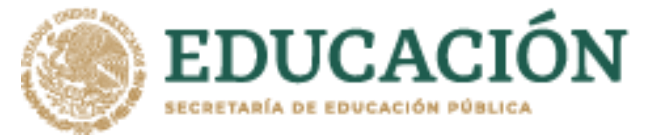

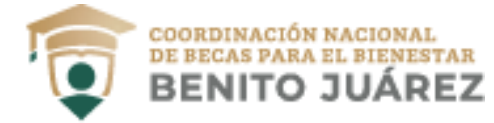

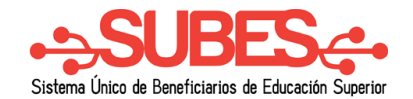

4. El sistema muestra el detalle del mensaje.

|           | RESULTADOS                                                        |
|-----------|-------------------------------------------------------------------|
|           | BECA EDUCACIÓN SUPERIOR<br>JÓVENES ESCRIBIENDO                    |
|           |                                                                   |
|           | Convocatoría                                                      |
|           |                                                                   |
| Estimado  | IS                                                                |
| CNBBJ.    |                                                                   |
| ¡Saludos! |                                                                   |
|           | Coordinación Nacional de Becas para el<br>Bienestar Benito Juárez |

Cerrar